## UK

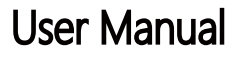

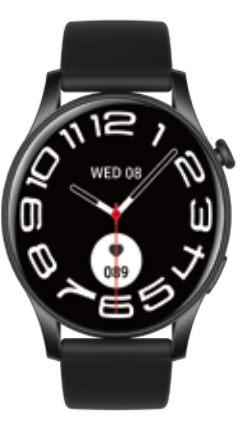

Welcome to use our high-performance wristband smartwatch, creating a thoughtful health experience for you.

## Please charge before using.

For any inquiries about the product, please feel free to contact us, li you wish to activate the 2-year free warranty service, please contact us through the after-sales email below. We will definitely assist you and resolve your issue within 24 hours.

## APP: Da Fit

1. Download and Pair

 Long-press the side button to power on. 1.2 Scan the OR code below to install the Da-Fit APP or download "Da-Fit" from the app store, and install it via Google Play. Compatible Systems: Android 4.4 and above, iOS 8.0 and above.

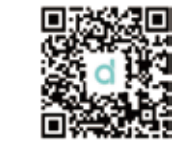

1.3 Open the mobile APP, select the device you want to pair in the device list in the APP Step 1: Turn on the phone's Bluetooth Step 2: Open the "Da-Fit" application, click "Add Device" to establish a connection. Step 3: Open the phone menu on the watch.

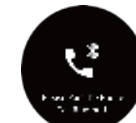

Step 4: Look for the last four digits of the MAC address in the watch's menu under "About," such as "0000," then go to your phone's "Set Bluetooth" to search for the Bluetooth name that matches the last four digits, "0000," to complete the BT connection, as shown below. Note: Turn on the call switch in the watch's settings menu. For iOS system's APP side, a window will pop up to check if you allow the connection. Click to allow the call connection."

2. Smart Bracelet Functions

1 Time Interface 1.1 Power On: Hold the side button for 3 seconds. 2.1.2 Power Off: On the time interface, press the side button for 3 seconds, then click the '√' icon to power off.

2.1.3 Switch Faces: Based on the main interface, long-press the screen to access 7 interface options. The first dial can be manually replaced with custom images or photos from the app. The eighth dial can be selected from the dial library.

2.2 Function Menu.

2.2.1 Activity Records (Step Records)

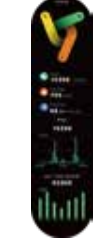

2.2 Sleep Monitor Sleep Monitoring Time: 8:00 PM to 10:00 AM. Please ensure the wristband device is worn.

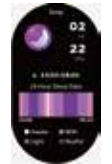

2.2.3 Heart Rate Monitor (For 24-hour monitoring, please open 'All-day Heart Rate' under the 'Other' menu in the Da Fit app)

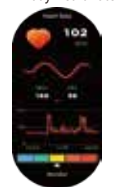

2.2.4 Exercise (107 Sports Modes: Walking, Running, Cycling, Jump Rone Badminton, Basketball, Soccer, all exercise data will synchronize to the Da Fit app on your phone.)

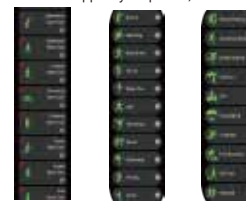

Select the sports mode you desire, start the test, and display all exercise 2.2.8 Weather (Swipe up on the screen to view this week's weather data: distance, calories, heart rate, as shown in the figure below: the left information sliding screen can be used to exit or pause the exercise test.

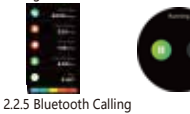

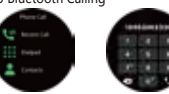

2.2.6 Blood Pressure Detection (Tap the screen to monitor) Note: This measurement data is for reference only and should not be used for medical purposes.

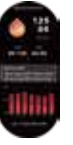

2.2.7 Blood Oxygen Detection (Tap the screen to monitor) Note: This measurement data is for reference only and should not be used for medical purposes.

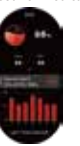

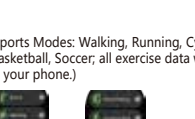

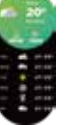

2.2.9 Blind

Android: Open Da Fit app, enter 'Shutter' from the smart bracelet. shake the bracelet or tap to take a photo. iOS: Enter 'Shutter' on the smart bracelet, make sure the phone's camera is open, shake the bracelet or tap the icon.

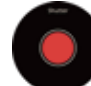

2.2.10 Music Player (Input BT music, tap the middle icon to pause or resume, tap the left icon to play the previous song, tap the right icon to play the next song)

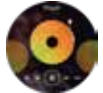

2.2.11 Notification Push (Open Da Fit ann 'Notifications' enable accessibility for social apps such as Facebook, Twitter, Skype, etc. Note for Android phones: In Da Fit app/Notifications/Accessibility enable 'Da Fit.')

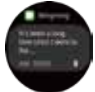

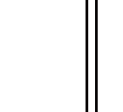

3. Pop-up Menu (Swipe down the screen from the main watch face) Do Not Disturb Mode

> Remaining Battery App Connection Status Briahtness Adiustment PM/AM Display Ouick OR Code Display

4. Features on Da Fit App

4.1 Data Sync

All measurement data from the smart bracelet will synchronize on th Da Fit app on your phone, including: steps, sleep monitor, heart rate, blood pressure, blood oxygen, and other data, as shown in the figure

4.2 Smart Bracelet Connection Interface

4.2.1 Watch Faces (6 interface options, 1 custom watch face; users can manually replace user-defined images or photos)

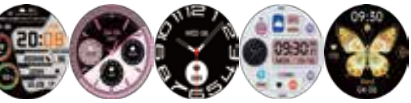

4.2.2 Notifications (Enable message notifications from social applications such as WeChat, Facebook, WhatsApp, Twitter, etc.) 4.2.3 Alarms (3 options)

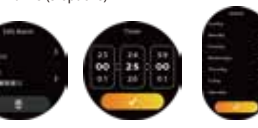

4.2.4 Venetian Blinds

4.2.5 Others (Find My Smartwatch, Time Format, Do Not Disturb Schedule, Sedentary Reminder, 24/7 Heart Rate Monitor, All-Day Stress, Power Saving Mode, Unit Format, Screen On Time, Quick View Screen, Heart Rate Warning, Handwashing Reminder, Weather, Hydration Reminder, Menstrual Cycle Reminder) 1. Activate the 'Find My Watch' mode. After successful Bluetooth connection between the phone and smartwatch, the watch will vibrate and ring.

2. Time format (options for both 12-hour and 24-hour clock) Do Not Disturb settings

 Sedentary Reminder (Effective from 10:00 AM to 10:00 PM) 5. 24/7 Heart Rate Monitor (Enabling this will monitor your heart rate

throughout the day)

6. All-Day Stress: (When activated, the smartwatch will real-time record your stress levels)

7. Power Saving Mode: (Reduces screen brightness, turns off call function 8. Unit Format: Metric/Imperial selection

9. Screen On Time Settings: (Screen on time can be set between 5-30

10. Heart Rate Warning: (By default, your maximum heart rate is 187 BPM. If exceeded, you will receive a warning)

11. Handwashing Reminder: (Once enabled, you can customize start time, number of washes, and duration of washes) 12. Quick View Screen: Wake up the screen (Enable and select valid

time period) 13. Hydration Reminder: Recommended daily water intake is at least 1955mL (Once enabled, you can customize start time, number of

drinks, and drink intervals)

14. Weather: (Open weather, select your desired city or enable auto -locate: the band will display the weather of the located city)

15 Menstrual Cycle Reminder

(Note: Please be aware that these functions work based on activation and saving related settings.)

Common Problems and Solutions

1. Why does the smart bracelet automatically disconnect from Bluetooth when the Android screen is turned off?

1. Lock the background app. When Da-Fit is cleared from the background processes, the smart bracelet will disconnect from the 2. Set the app to autostart

3. Remove background operation restrictions. By default, Android phones limit background operations. The app needs to be manually set to operate without any restrictions.

2. Why can't the smart bracelet receive message notifications? 1. Ensure that you have enabled message notifications on your phone's client.

2. Make sure messages can be displayed normally in your phone's notification bar. Message notifications on the smart bracelet are completed by reading messages in the phone's notification bar. If there are no messages in the phone's notification bar, the smart bracelet will not receive message notifications. (You need to find notification settings in your phone, enable notifications for apps like WeChat, QQ, calls, SMS, and the phone client.)

3. Why can't I take a hot bath with the smart bracelet? Answer: The temperature of bathwater is relatively high and produces a lot of steam. These steam molecules have a small radius and can easily penetrate the gaps in the smart bracelet's shell. When the temperature drops, the steam condenses into liquid droplets, which can easily cause short circuits inside the smart bracelet, damage the circuit board, and consequently, damage the smart bracelet.

## + ECC Statement

 PCC statement. This equipment has been tested and found to comply with the limits for a Class B-digital device, pursuant to part 15 of the FCC rules. These limits are designed toaugust device, pubsiant to part 15 of the PCC titles. I near imputs are designed of provide reasonable protection against harmful interference in a residential installation. This equipment generates, uses and can radiate radio frequency energy and, if not-installed and used in accordance with the instructions, may cause harmful interference. to radio communications. However, there is no guarantee that interference will notoccur in a particular installation. If this equipment does cause harmful interference to-radio or television reception, which can be determined by turning the equipment off-and on, the user is encouraged to try to correct the interference by one or more of thefollowing measures: -Reorient or relocate the receiving antenna... -Increase the separation between the equipment and receiver... onnect the equipment into an outlet on a circuit different from that to which the -Consult the dealer or an experienced radio/TV technician for help.-To assure continued compliance, any changes or modifications not expressly approved by the party-Responsible for compliance could void the user's authority to operate this-equipment. (Example- use only shielded interface cables when connecting toomputer or peripheral devices)... 'his equipment complies with Part 15 of the FCC Rules. Operation is subject to... the following two conditions: (1) This device may not cause harmful interference, and. (2) This device must accept any interference received, including interference thatmay cause undesired operation. RF warning statement: The device has been evaluated to meet general RF exposure requirement... The device has been evaluated to meet general RF exposure requirement.